# NETGEAR<sup>®</sup>

## Начало работы

На компакт-диске NETGEAR содержится графический пошаговый мастер установки маршрутизатора.

## Приблизительное время установки с помощью мастера: 20 минут.

#### Как работать с диском?

Просто вставьте компакт-диск NETGEAR в дисковод компьютера и следуйте инструкциям на экране.

#### Что содержится на компактдиске?

На установочном компакт-диске Smart Wizard содержатся следующие компоненты.

- Мастер установки
- Руководство по установке для справки
- Учебные пособия
- Ссылки на веб-узлы, содержащие полезную информацию
- Дополнительные полезные элементы

### Как изменить конфигурацию маршрутизатора после его установки?

Откройте обозреватель и войдите на маршрутизатор по адресу http://www.routerlogin.net. Имя пользователя admin и пароль password (строчными буквами).

#### Каковы параметры безопасности беспроводного соединения по умолчанию?

Беспроводное соединение отключено до тех пор, пока не завершена работа с мастером настройки Smart Wizard. Когда беспроводное соединение включено, имя беспроводной сети

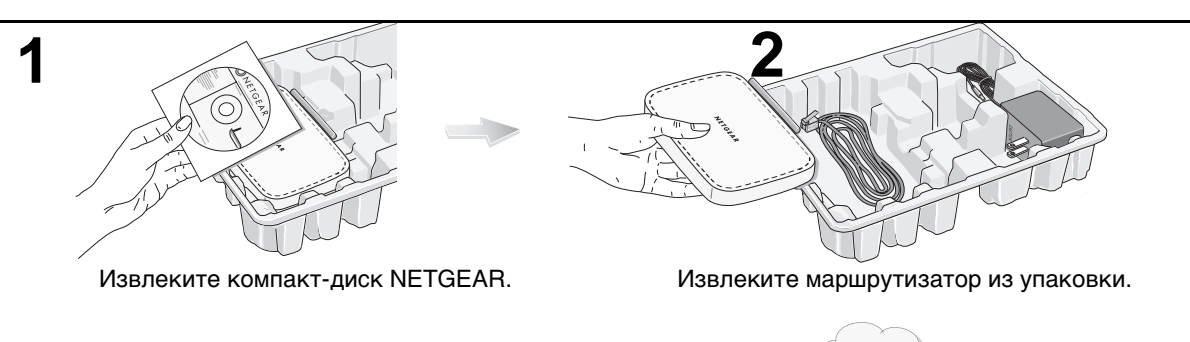

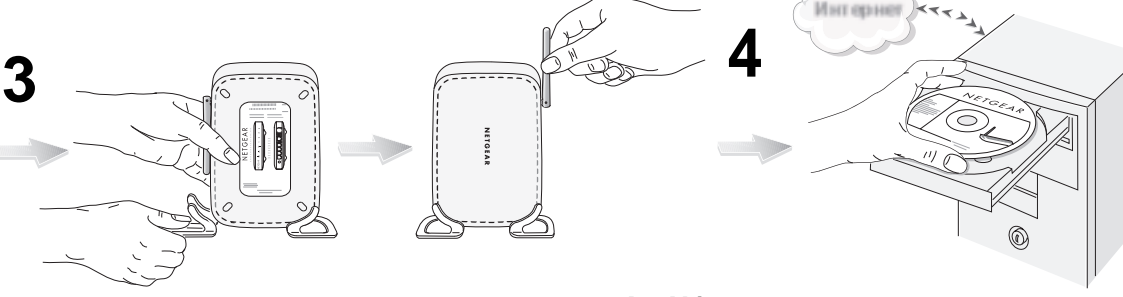

Если требуется поставить маршрутизатор вертикально, подсоедините ножки. Установите антенну вертикально для обеспечения оптимального радиуса действия в горизонтальной плоскости или горизонтально для обеспечения оптимального радиуса действия в вертикальной плоскости.

Ознакомьтесь с информацией об индикаторах состояния маршрутизатора.

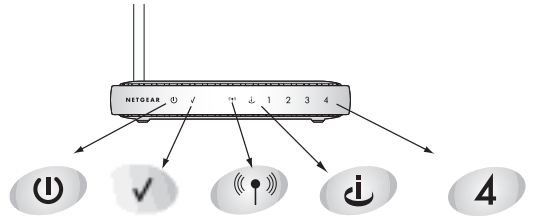

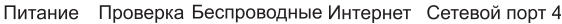

- Убедитесь, что у вас имеется доступ в Интернет до установки маршрутизатора. Пока НЕ подключайте маршрутизатор.
- В. Вставьте компакт-диск NETGEAR в компьютер.

Если окно мастера не отображается, дважды нажмите **autorun.exe** на компакт-диске. Если на компьютере не запущена операционная система MS Windows, дважды нажмите **index.htm** на компакт-диске.

## С. Затем нажмите кнопку Setup (Установка).

Чтобы установить маршрутизатор, следуйте инструкциям на экране. По завершении установки проверьте соединение с Интернетом. (SSID): **NETGEAR** с выключенной функцией защиты. Чтобы изменить эти параметры, войдите на маршрутизатор (см. выше) и нажмите ссылку Wireless Settings (Параметры беспроводного соединения).

#### Могут ли опытные пользователи обойти процедуру установки с помощью мастера?

Если использовать мастер настройки не требуется, подключите маршрутизатор и войдите в него с помощью компьютера, на котором активирован протокол DHCP (IP и DNS), по адресу

http://www.routerlogin.net/basicsetting.htm с именем пользователя admin и паролем password (строчными буквами). Обратите внимание, что беспроводная связь отключена по умолчанию. При выполнении настройки маршрутизатора вручную включите беспроводную связь.

#### Советы по поиску и устранению неисправностей

Далее приведены некоторые советы по устранению основных возможных неисправностей.

#### После подключения и настройки маршрутизатора всегда перезапускайте сеть в указанной ниже последовательности.

- 1. Выключите и отсоедините модем, отключите маршрутизатор и выключите компьютер.
- 2. Подсоедините и включите модем. Подождите приблизительно 2 минуты.
- Включите маршрутизатор. Подождите одну минуту.
- 4. Включите компьютер.

#### Убедитесь, что кабели подсоединены.

- Индикатор состояния Интернета на маршрутизаторе будет гореть, если маршрутизатор и модем включены, а соединяющий их кабель Ethernet подсоединен надежно.
- Для каждого компьютера с включенным питанием, подсоединенного к маршрутизатору с помощью кабеля Ethernet, будет гореть соответствующий индикатор состояния локальной сети. Номер каждого сетевого порта указан на наклейке на нижней панели маршрутизатора.

Имя беспроводной сети (SSID) и параметры безопасности маршрутизатора и компьютера с беспроводной связью должны полностью совпадать. Например, использование параметра nETgear для SSID - это не то же самое, что использование NETGEAR.

- Используйте компьютер, подключенный к маршрутизатору с помощью кабеля Ethernet.
- 2. Откройте обозреватель.
- Войдите на маршрутизатор по адресу http://www.routerlogin.net. При появлении запроса войдите с именем пользователя admin и паролем password (строчными буквами).
- Нажмите ссылку Wireless Settings (Параметры беспроводного соединения) и проверьте, совпадают ли параметры маршрутизатора и компьютера с беспроводной связью.

## Проверьте правильность параметров сети компьютера.

Как для компьютеров, соединенных при помощи кабеля Ethernet, так и для компьютеров, соединенных с маршрутизатором с помощью беспроводной связи, *должен* быть настроен параметр автоматического получения IP-адресов и адресов DNS через DHCP. Для получения справки см. учебные пособия на компакт-диске.

# Убедитесь, что индикаторы состояния маршрутизатора указывают на его правильную работу.

- Индикатор питания должен постоянно гореть зеленым. Если индикатор не загорается зеленым в течение 2 минут, выполните сброс маршрутизатора, как описано в Руководстве по установке на компакт-диске.
- Если по завершении установки индикатор беспроводного соединения не загорается, войдите на маршрутизатор и проверьте, включена ли функция беспроводной связи.

# Если отсутствует рабочий дисковод для компакт-дисков.

Посетите веб-узел http://www.NETGEAR.com и загрузите руководство по продукту из области поддержки. Следуйте инструкциям по установке в руководстве.

### Техническая поддержка

Благодарим за выбор продуктов NETGEAR.

По завершении настройки маршрутизатора с помощью мастера настройки Smart Wizard зарегистрируйте продукт на веб-узле http://www.NETGEAR.com/register, используя серийный номер на наклейке на нижней панели.

Для получения права на обращение в службу поддержки по телефону требуется регистрация на веб-узле или по телефону. Номера телефонов региональных центров поддержки клиентов по всему миру можно найти на информационной карте о гарантии и поддержке, которая поставляется с продуктом.

Для получения обновлений продуктов и поддержки посетите веб-узел http:// kbserver.netgear.com.

© 2005 NETGEAR, Inc. Все права защищены. NETGEAR является товарным знаком компании NETGEAR, Inc. в США и других странах.

Другие марки или названия продуктов являются охраняемыми товарными знаками соответствующих владельцев. Сведения могут изменяться без предварительного уведомления.

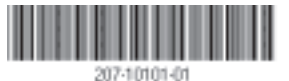